1. Abra la página de inicio de sesión principal para el Asistente de PTC, https://app.ptcwizard.com/naperville203/login.

2. Ingrese el mismo nombre de usuario y contraseña que usa para acceder al sitio del Portal para Padres del Campus.

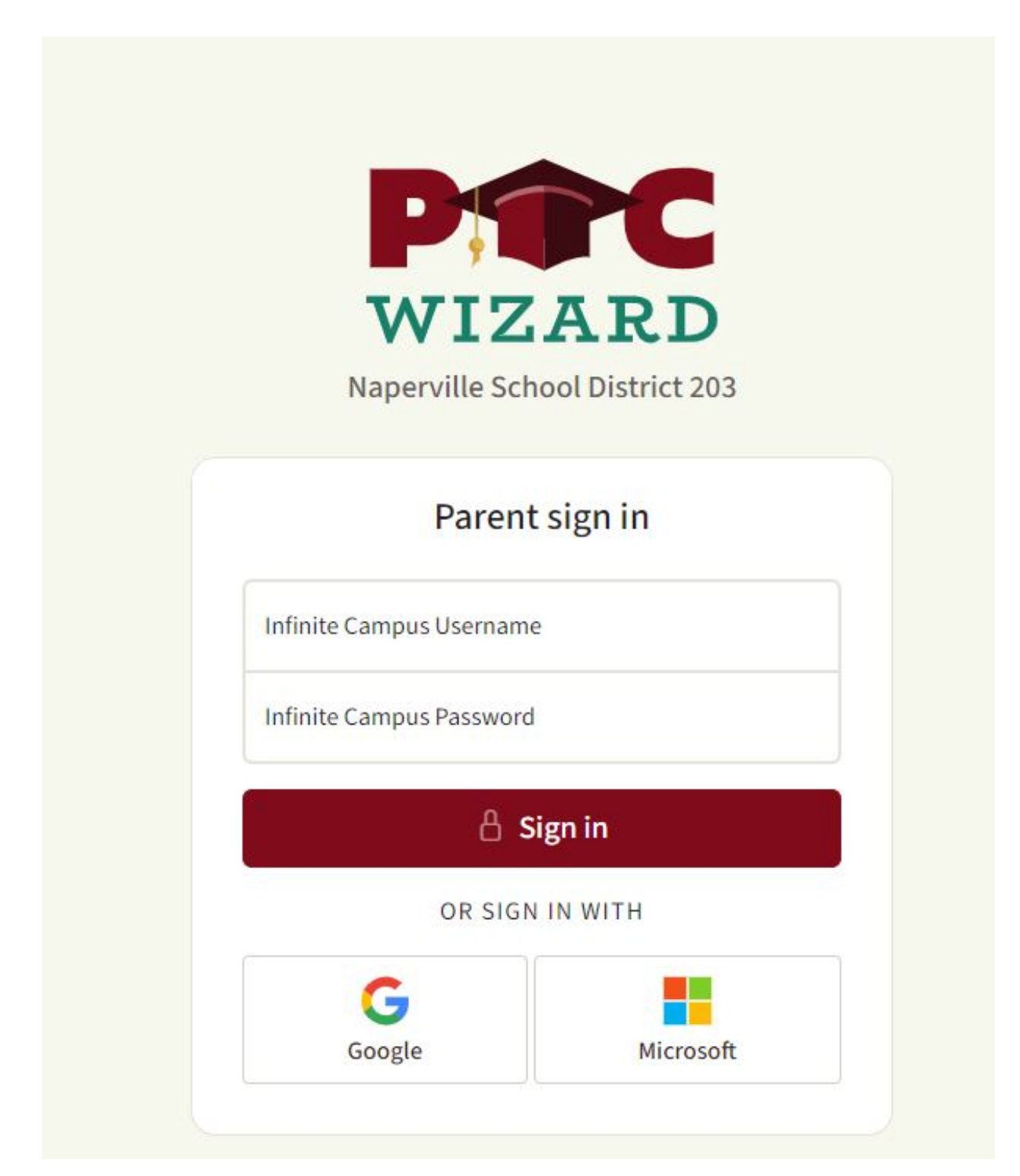

Una vez que haya iniciado la sesión en el Asistente de PTC, siempre podrá acceder a la Ayuda integrada haciendo clic en el botón en la esquina superior derecha.

| WIZARD M | ly Meetings |   | ⑦ Help |
|----------|-------------|---|--------|
|          |             | - |        |

Seleccione la conferencia a la que desea inscribirse. Si tiene estudiantes en más de un edificio en el distrito, verá varios para elegir. Tenga en cuenta que algunas escuelas abren sus ventanas de tiempo para inscribirse en diferentes días.

| My Meetings                                       |     | (?) Hel      | p Ja <mark>yne Willar</mark> d 🔻 |
|---------------------------------------------------|-----|--------------|----------------------------------|
| MEETING CONFERENCE                                |     | EMAIL        | EXPORT                           |
| Spring Conferences<br>Tue Jan 24th - Wed Jan 25th | Add | /Edit Meetin | 82                               |

Elija la fecha para la que le gustaría hacer una cita.

| My Meetings > Spring Conferences |                  |                  |
|----------------------------------|------------------|------------------|
| <b>B</b> →<br>TEACHERS           | Tue<br>24<br>Jan | Wed<br>25<br>Jan |
|                                  |                  |                  |

Haga clic en el botón Maestros (Teachers) para ver los maestros de su estudiante que están disponibles para seleccionar citas para ese día.

| My Meetings > Spring Conferences |                  |                  |
|----------------------------------|------------------|------------------|
| <b>B</b> →<br>TEACHERS           | Tue<br>24<br>Jan | Wed<br>25<br>Jan |
|                                  |                  |                  |
|                                  |                  |                  |

Haz clic en los profesores que te gustaría incluir. Y haga clic en el botón cerrar (X).

| My Meetings > Spring Confer                          | ences              |                  |      |
|------------------------------------------------------|--------------------|------------------|------|
| E+<br>TEACHERS                                       |                    | Tue<br>24<br>Jan |      |
| Teachers (1 selected)                                |                    | ×                |      |
| Search                                               |                    | Q                |      |
| 88 :=                                                | Name   Description | Student          | 8:00 |
|                                                      |                    |                  | 8:05 |
| Keith Carlson                                        | David Sladkey      |                  | 8:10 |
| Communication Arts - HS     Elizabeth      Katherine | ③Katherine         |                  | 8:15 |
|                                                      | 1                  |                  | 8:20 |
|                                                      |                    |                  | 8:25 |
|                                                      |                    |                  | 8:30 |
|                                                      |                    |                  | 8:35 |
|                                                      |                    |                  | 8:40 |
|                                                      |                    |                  | 8:45 |

Haga clic en el intervalo de tiempo que desea reservar. Si tiene más de un estudiante con ese maestro, elija para qué estudiante le gustaría que fuera la cita con ese maestro. Su cita se reserva inmediatamente en ese momento.

| WIZARD My M    | eetings > Spring Conferences                                           |                       |                                                     |  |
|----------------|------------------------------------------------------------------------|-----------------------|-----------------------------------------------------|--|
| E+<br>TEACHERS |                                                                        | Tue<br>24<br>Jan      | Wed<br>25<br>Jan                                    |  |
| <b>~</b> ]¢    | Keith Carlson                                                          |                       |                                                     |  |
| 8:00 AM        | Communication arts - ns     Phtps://nsperville203.zoom.us/[/6320139591 |                       | á:00                                                |  |
|                |                                                                        |                       | 8:05                                                |  |
| 8:15 AM        |                                                                        | For which             | 8:10                                                |  |
| 8:30 AM        |                                                                        | Elizabeti<br>Katherin | h <b>ara an an an an an an an an an an an an an</b> |  |
| 8:45 AM        |                                                                        | Car                   | ncel<br>8:45                                        |  |
|                |                                                                        |                       | 8:50                                                |  |
| 9:00 AM        |                                                                        |                       | 8:55                                                |  |
| 5.00 AM        |                                                                        |                       | 9:00                                                |  |

Una vez que haya completado la selección de todas sus citas, puede hacer clic en el botón Agenda para ver todas sus citas y enviarse un correo electrónico con su horario haciendo clic en el botón Confirmar esta agenda en la parte inferior de la pantalla.

| WIZARD My M             | eetings > Spring Conferences                                                                                                 |                                                                      | ⑦ Help Ja                                                                                                    |         |
|-------------------------|----------------------------------------------------------------------------------------------------|----------------------------------------------------------------------|----------------------------------------------------------------------------------------------------|---------|
| B+<br>TEACHERS          | Tue<br>24<br>Jan                                                                                                    | Wed<br>25<br>Jan                                                     |                                                                                                    | 1<br>DA |
| * <b>!</b> *<br>8.00.6M | TITE<br>Keith Carlson<br>4. Elsadem<br>5. Kathanin<br>6. Commandation Arts - MS<br>6. Commandation Arts - MS<br>8.00<br>8.00 | Jan 24<br>8:00 am<br>(mins)<br>David Sla<br>A Kadhumn<br>Q https://h | eith Carlson * NEW CANCE                                                                                             | L       |
| 8:15 AM                 | 8:05<br>8:10<br>8:15<br>8:20                                                                                                 |                                                                      |                                                                                                    |         |
| 8-30 AM                 | 8:25<br>8:30<br>8:35                                                                                                    |                                                                      |                                                                                                    |         |
| 8:45 AM                 | 8:40<br>8:45<br>8:50                                                                                                    |                                                                      |                                                                                                    |         |
| 9-00 AM                 | 8:55<br>9:00<br>9:05                                                                                                    |                                                                      |                                                                                                    |         |
| 9:15 AM                 | 9:10<br>9:15<br>9:20                                                                                                    |                                                                      |                                                                                                    |         |
| 9:30 AM                 | 9:25<br>9:30                                                                                                    |                                                                      | <b>Confirm this agenda</b><br>You can always return and make changes.<br>Your current agenda will be emailed to you. |         |

Puede ver sus citas de conferencias programadas.

| PAC<br>WIZARD | My Meetings                              |                         |                                |              |          |            | ⑦ Help           | Ja <b>n d</b> i |
|---------------|------------------------------------------|-------------------------|--------------------------------|--------------|----------|------------|------------------|-----------------|
|               | MEETING CONFERE                          | INCE                    |                                |              |          |            | EMAIL            | EXPORT          |
|               | Spring Confere<br>Tue Jan 24th - Wed Jan | e <b>nces</b><br>n 25th |                                |              |          | Add/I      | Edit Meeting     | 32              |
|               | STUDENT<br>Elizabeth                     | MEETING WITH            | DATE/TIME<br>Jan 24th, 8:00 AM | MEETING TYPE | LOCATION | 6320139591 | ACTION<br>Delete |                 |
|               |                                          |                         |                                |              |          |            |                  |                 |

Puede elegir imprimir, enviar por correo electrónico o exportar sus horarios.

| WIZARD My Meetings |      | ⑦ He    | elp    |
|--------------------|------|---------|--------|
| MEETING CONFERENCE | PRIN | T EMAIL | EXPORT |

Si no está seguro a qué correo electrónico se enviará su programación, puede ver ese correo electrónico en la pantalla Configuración de la cuenta. Puede ver esto haciendo clic en la flecha hacia abajo junto a su nombre y haciendo clic en Configuración de la cuenta.

| WIZARD My Meet | ngs        | 3 | Help Ja d *                     |
|----------------|------------|---|---------------------------------|
| MEETIN         | CONFERENCE |   | Account Settings<br>MAI Log Out |

Esta pantalla mostrará su nombre, nombre de usuario, dirección de correo electrónico y estudiantes. Su contraseña no se verá aquí ni se podrá cambiar en el Asistente de PTC. Para cambiar su contraseña, deberá iniciar sesión en su cuenta del Portal del Campus.

| Account Settings |                                                                                                    |             | ×     |
|------------------|----------------------------------------------------------------------------------------------------|-------------|-------|
| First Name       |                                                                                                    | Last Name   |       |
| Email<br>JI@com  |                                                                                                    | External ID | i i   |
| Username<br>jjB  |                                                                                                    | Password    |       |
| Students         |                                                                                                    |             |       |
| Katherine        | Be and a second second | 10<br>10    |       |
|                  |                                                                                                    |             | Close |

Cuando haya terminado, puede cerrar sesión en la aplicación haciendo clic en la flecha hacia abajo junto a su nombre y seleccionando Cerrar sesión.

| My Meetings |            | (     | ?) Help J.       |
|-------------|------------|-------|------------------|
| MEETING     | CONFERENCE | EMAIL | Account Settings |